## Stuudiumi konto taotlus Iapsevanemale

Taotluse esitamiseks pead kõigepealt end turvaliselt tuvastama ja lisama kontole meiliaadressi.

1

Alusta kooli Stuudiumi veebilehlt: https://id.ope.ee/taotlus/kohtlajarvekesklinna

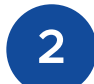

3

4

Logi sisse ja tuvasta end ID-kaardi või Smart-ID abil.

Lisa kontole **meiliaadress**, kui seda pole veel tehtud.

Täida vajalikud väljad (**kooli nimi, lapse isikukood**) ja esita taotlus.

Kui kool sinu taotluse üle vaatab ja heaks kiidab, saadetakse meiliaadressile info sisse logimise kohta.

## Rohkem infot:

https://abi.stuudium.com/kasutajakonto/uued-kasutajad

## Smart-ID konto registreerimine:

https://www.smart-id.com/et/laadi-alla/registreeri-konto/

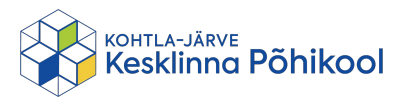